# User manual MOVIXU <u>Partner University</u>

## 1. Login in the MOVIXU platform:

To enter the platform, it is necessary to enter the following link MOVIXU.javeriana.edu.co.

## 2. Login as an external user:

For user authentication with external accounts you must use your institutional email and proceed to recover your password. (*The system does not accept non-institutional mail*).

| Iniciar sesión como us | uario externo                      |  |
|------------------------|------------------------------------|--|
| Movix                  | u                                  |  |
| Nombre de usuario      |                                    |  |
| *****                  |                                    |  |
| No soy un robot        | reCAPTCHA<br>Privacidad - Términos |  |
| Iniciar sesión         |                                    |  |
| Recuperar contra       | seña                               |  |
|                        |                                    |  |

Illustration 1- Authentication for external User.

#### 3. Password change:

To be able to change the password it is necessary to be only External user, since these accounts can be managed in MOVIXU, for this it is only necessary to Click on "**Recover password**/ **Recuperar Contraseña**", enter the email and wait for the new password in your inbox of the email written.

| Recuperar contraseña          | ×        |
|-------------------------------|----------|
| Correo electrónico *          |          |
| Correo electrónico registrado |          |
| Guardar                       | Cancelar |
| Guardar                       | Cancelar |

| Pontificia Universidad<br>JAVERIANA<br>Colombia                                                                    |
|----------------------------------------------------------------------------------------------------|
| Hola JEISSON ORTIZ,<br>Has realizado una petición para recuperar tu contraseña.<br>Tu nueva contraseña es: ••••••• |
| Hello JEISSON ORTIZ,<br>You has made a request to recover your password.<br>Your new password is:                  |
| Universidad Javeriana                                                                                              |

## **STUDENT NOMINATION:**

From the Partner University role, you can **nominate a student** for an incoming international mobility, for this it is necessary to enter the **main menu - incoming mobility**/ **movilidad Entrante**. You will be directed to the page of the calls for nominations.

| Particul Lawrended<br>IAPE INTERIANA<br>IAVERIANA<br>Calaster                                                                                                    |                                                 |                                                                                 | tdion 🖨 | a 🌐 Movilidad entrante | Mis nominaciones | A Test User |
|----------------------------------------------------------------------------------------------------|-------------------------------------------------|---------------------------------------------------------------------------------|---------|------------------------|------------------|-------------|
| Movilidad entrante Movilidad nacional entrante Movilidad nacional entrante País Todos los paises * Instituciones Todas las instituciones * Sede Todas las sedes * Ciclo tectivo Todas las opciones * Periodo Todas las opciones * Periodo Todas las opciones * Fecha inicial para la nominación 09/15/2021 - 09/15/2023 Fecha inicial para la postulación 09/15/2021 - 09/15/2023 | Pontificia Universidad<br>JAVERIANA<br>Colombia | Movilidad Nacional Entrante<br>Pontificia Universidad Javeriana<br>Sede: Bogotá | ₩ Idior |                        | Mis nominaciones | ≚ Test User |
| <b>Fecha final para la postulación</b><br>09/15/2021 - 09/15/2023                                                                                                    |                                                 |                                                                                 |         |                        |                  |             |

On this page you will find the different calls for incoming mobilities.

On the left side of this page, you will be able to filter by dates and times to make the nomination.

In order to make a nomination, please click on see more "Ver más".

|                                     | Movilidad Nacional Entrante<br>Pontificia Universidad Javeriana<br>Sede: Bogotá |
|-------------------------------------|---------------------------------------------------------------------------------|
|                                     | Colombia<br>Ver más                                                             |
| Pontificia Universidad<br>JAVERIANA |                                                                                 |

When you click on "Ver más" you will be directed to the page with information about the call to which the student will be nominated, and the dates to carry out the processes.

| Movilidad entrante / | Movilidad Nacional | Entrante / Pontificia | Universidad Javeriana |
|----------------------|--------------------|-----------------------|-----------------------|
|----------------------|--------------------|-----------------------|-----------------------|

| Movilidad Nacional Entrante<br>– Movilidad nacional entrante              |
|---------------------------------------------------------------------------|
| Dia vedante: 47<br>País: Colombia                                         |
| Institución: Pontificia Universidad Javeriana                             |
| Sede: Bogotá                                                              |
| Ciclo iectivo : 2310                                                      |
| Periodo: 2023-1                                                           |
| Fecha inicial para la nominación : 2022-09-01                             |
| Fecha final para la nominación : 2022-11-01                               |
| Fecha inicial para la postulación : 2022-09-01                            |
| Fecha final para la postulación : 2022-11-01                              |
| Fecha inicial para el registro de materias : 2022-09-01                   |
| Fecha final para el registro de materias : 2022-09-01                     |
| Grado académico : Todos                                                   |
| Programas : Todos                                                         |
| Idioma : Inglés A1, Inglés A2, Inglés B1, Inglés B2, Inglés C1, Inglés C2 |
| Nomina ahora                                                              |

Click on **"nominate now/ nominar ahora"**, and the page will direct you to the section where you will complete the form fields to nominate your students.

| Postica Uncessided<br>JAVERIANA<br>Colorado |                                                              |                                                | 🕀 Idioma | 🖶 Movilidad entrante | Mis nominaciones | A Test User |
|---------------------------------------------|--------------------------------------------------------------|------------------------------------------------|----------|----------------------|------------------|-------------|
|                                             | Movilidad entrante / Movilidad Nacional Entrante: Pontificia | J <mark>niversidad Javeriana</mark> / Nueva no | ominacio | ón                   |                  |             |
|                                             | Primer apellido *                                            | Otros apellidos                                |          |                      |                  |             |
|                                             | Primer nombre *                                              | Otros nombres                                  |          |                      |                  |             |
|                                             | Correo electrónico *                                         | Institución *                                  |          |                      |                  |             |
|                                             | 🖬 Guardar                                                    | seleccione                                     |          |                      |                  |             |
|                                             |                                                              |                                                |          |                      |                  |             |

The student will automatically receive an e-mail notification informing him/her that he/she has been nominated and indicating the access data.

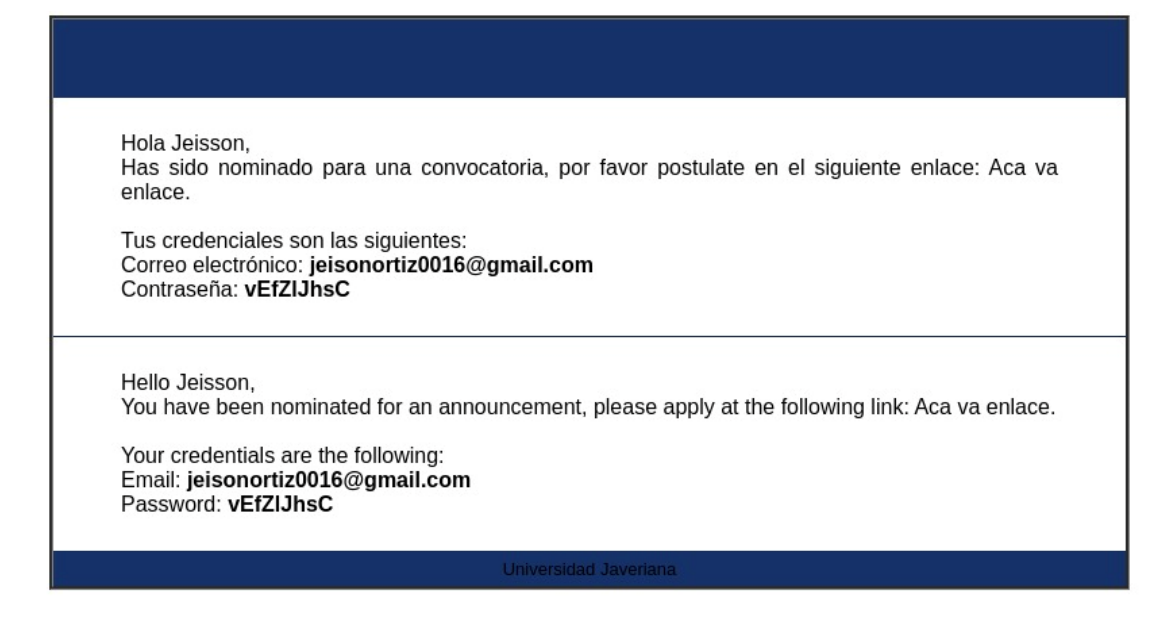

## **SEE NOMINATION STATUS:**

To see the nominations made, click on the top menu **"my nominations/ mis nominaciones"** and it will show a list of all the nominations made.

| Nombre              | Convocatoria | Institución                                  | País     | Acciones |
|---------------------|--------------|----------------------------------------------|----------|----------|
| entrante Estudiante | Jeisson      | Pontificia Universidad Javeriana<br>- Bogotá | Colombia |          |
|                     |              |                                              |          |          |

To review the certificates, it is necessary to click on the button view certificates.

On this page you can check that the student has the respective certificates and that these can be reviewed by the partner (PUJ).

| Correo electrónico  | Codigo de verificación | Grado academico | Tipo de certificación | Codigo programa | Acciones |
|---------------------|------------------------|-----------------|-----------------------|-----------------|----------|
| estudiante@entrante | 54646454564ds          | PRE             | 08                    | 888             | 0        |

In case **the student does not have the respective certificates**, the system will display the following alert:

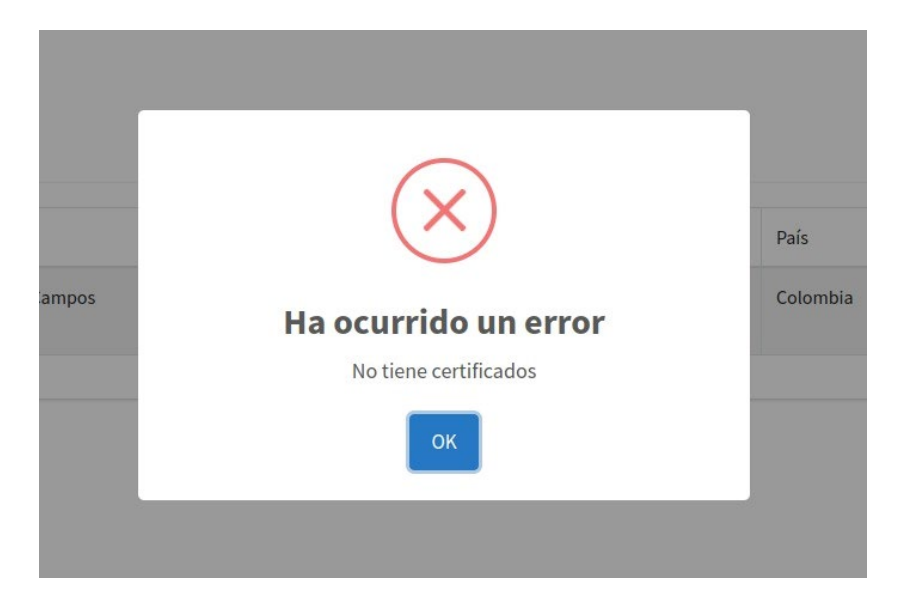